# PhaseDog Companion

# Manuál

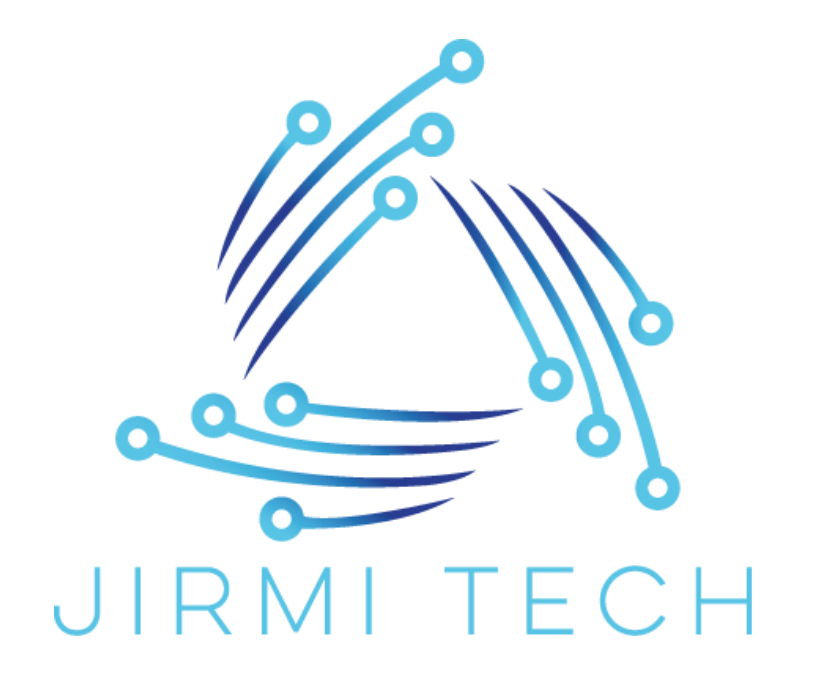

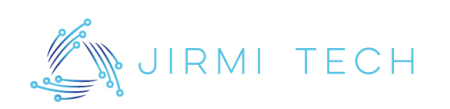

## Obsah

| 1. O aplikaci                      | 2  |
|------------------------------------|----|
| 2. Popis grafického rozhraní       | 3  |
| 2.1 Hlavní obrazovka               | 3  |
| 2.2 Nastavení                      | 4  |
| 2.3 Log událostí                   | 5  |
| 3. Nastavení zařízení              | 6  |
| 3.1 Připojení zařízení             | 6  |
| 3.2 Nastavení hodnot a mezí        | 7  |
| 3.3 Nastavení času a data zařízení |    |
| 3.4 Testovací režim                | 9  |
| 4. Log událostí a export           | 10 |
| 4.1 Export nastavovaných hodnot    | 10 |
| 4.2 Log událostí                   | 11 |
| 4.3 Export logu událostí           | 12 |
| 5. Problémy a podpora              | 13 |

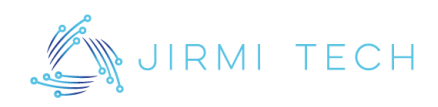

## 1. O aplikaci

Aplikace PhaseDog Companion slouží k nastavení zařízení PhaseDog. V aplikaci můžeme sledovat aktuální hodnoty zařízení, nastavovat meze zařízení, datum a čas, testovací režim, prohlížet logy událostí a další. Obsluhu zařízení by měl provádět pouze kvalifikovaný technik, stejně tak jakákoliv nastavení a změny skrz aplikaci PhaseDog Companion.

Pro více informací o zařízení PhaseDog navštivte produktovou stránku zařízení.

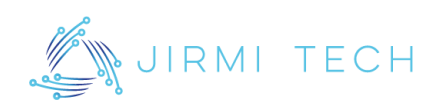

## 2. Popis grafického rozhraní

### 2.1 Hlavní obrazovka

| 1            |      | 2 |      |    | 3       | 4      | 2/2                        |
|--------------|------|---|------|----|---------|--------|----------------------------|
| Hledat       | Por  | t | ~    | /  | Otevřít | Zavřít |                            |
| ktuální hodr | noty |   |      |    |         |        |                            |
|              |      |   | 5    |    |         |        | JIRMI TECH                 |
| U1           | -    | V |      | f1 | -       | Hz     | <u>jirmi.tech</u>          |
| U2           | -    | V |      | f2 | -       | Hz     | 6<br>Informace o zařízení: |
| U3           | -    | V |      | f3 | _       | Hz     | HW verze: -                |
|              |      |   |      |    |         |        | SN: -                      |
|              |      |   | Stav |    |         |        | 7 Admin login              |
|              |      |   | -    |    |         |        |                            |
|              |      |   |      |    |         |        |                            |
|              |      |   |      |    |         |        |                            |

| 1 | Tlačítko hledat pro vyhledání dostupných<br>COM portů v PC.    | 5 | Pole zobrazující aktuální hodnoty měření.                                 |
|---|----------------------------------------------------------------|---|---------------------------------------------------------------------------|
| 2 | Pole pro výběr portu, který chceme otevřít z nalezených portů. | 6 | Verze HW, SW a sériové číslo připojeného<br>zařízení.                     |
| 3 | Tlačítko pro otevření vybraného portu.                         | 7 | Tlačítko přihlášení admina pro zpřístupnění<br>nastavení zařízení a logů. |
| 4 | Tlačítko pro zavření otevřeného portu.                         |   |                                                                           |

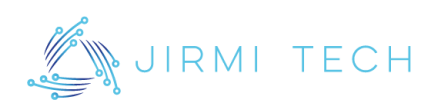

### 2.2 Nastavení

| Aktuálně nastavené hodn | otv                |         |          |    |              | Nové hod | notv    |        | 0                    |
|-------------------------|--------------------|---------|----------|----|--------------|----------|---------|--------|----------------------|
|                         | 1                  |         |          |    |              | nore nou | 3       |        | P/P                  |
| Nadpětí 1. stupeň       | 253.00             | v       | 3.00     | s  |              |          | V       | s      |                      |
| Nadpětí 2. stupeň       | 265.00             | v       | 1.00     | s  |              |          | V       | s      |                      |
| Nadpětí 3. stupeň       | 276.00             | v       | 0.10     | s  |              |          | v       | s      | <u> </u>             |
| Podpětí 1. stupeň       | 196.00             | v       | 1.50     | s  |              |          | v       | s      | JIRML TECH           |
| Podpětí 2. stupeň       | 196.00             | v       | 1.50     | s  |              |          | v       | s      | jirmi.tech           |
|                         | _                  |         |          |    | >>           |          |         |        | Datum a čas          |
| Nadfrekvence 1. stupeň  | <b>2</b><br>52.000 | Hz      | 0.50     | s  |              |          | 4<br>Hz | s      | Datum a čas zařízení |
| Podfrekvence 1. stupeň  | 47.500             | Hz      | 0.50     | s  |              |          | Hz      | s      | 09.12.2024           |
| Podfrekvence 2. stupeň  | 47.500             | Hz      | 0.50     | s  |              |          | Hz      | s      | 21:51:23             |
| Čas znovupřipojení      | 1200               | s       |          |    |              | 5        | s       |        | Načíst 12            |
| 6                       | 7                  |         |          |    | 8            |          |         | 9      | Svetámový čas        |
| Nacist                  | Export aktua       | inich i | noanot   | In | iport novych | noanot   |         | Ulozit | Datum 12.09.2024     |
| Testovací režim         | 10                 |         |          |    |              |          |         |        | × 21:51:20 ▲         |
|                         | ~                  |         | Nastavit |    |              |          |         |        | Cas 21.31.23         |
|                         | _                  |         |          |    |              |          |         |        | Nastavit 14          |

| 1 | Zobrazení aktuálně nastavených hodnot<br>napětí v připojeném zařízení.    | 8  | Tlačítko pro import nových hodnot ze<br>souboru do polí pro nové hodnoty. |
|---|---------------------------------------------------------------------------|----|---------------------------------------------------------------------------|
| 2 | Zobrazení aktuálně nastavených hodnot<br>frekvence v připojeném zařízení. | 9  | Tlačítko pro odeslání nově nastavených<br>hodnot do zařízení.             |
| 3 | Pole pro nastavení nových hodnot nastavení napětí.                        | 10 | Pole pro nastavení testovacích režimů.                                    |
| 4 | Pole pro nastavení nových hodnot nastavení frekvence.                     | 11 | Načtené hodnoty aktuálního data a času v<br>zařízení.                     |
| 5 | Pole pro nastavení nové hodnoty času<br>znovupřipojení.                   | 12 | Tlačítko pro načtení aktuálních hodnot data<br>a času v zařízení.         |
| 6 | Tlačítko pro načtení aktuálně nastavených<br>hodnot v zařízení.           | 13 | Pole pro nastavení nových hodnot data a<br>času v zařízení.               |
| 7 | Tlačítko pro export aktuálně nastavených hodnot v zařízení do souboru.    | 14 | Tlačítko pro odeslání nově nastavených hodnot data a času do zařízení.    |

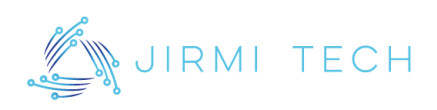

## 2.3 Log událostí

| 🔄 PhaseDog         | Companion v1.3    | 3               |         |        |        |      |      | -       | - 🗆             | ×   |
|--------------------|-------------------|-----------------|---------|--------|--------|------|------|---------|-----------------|-----|
| Hlavní stránka     | a Nastavení Lo    | og událostí O a | olikaci |        |        |      |      |         |                 |     |
| U1[V]              | U2[V]             | U3[V]           | f1[Hz]  | f2[Hz] | f3[Hz] | Stav | Fáze | Začátek | Konec           |     |
|                    |                   |                 |         |        |        |      |      |         |                 |     |
|                    |                   |                 |         |        |        |      |      |         |                 |     |
|                    |                   |                 |         |        |        |      |      |         |                 |     |
|                    |                   |                 |         |        |        |      |      |         |                 |     |
|                    |                   |                 |         |        |        |      |      |         |                 |     |
|                    |                   |                 |         |        |        |      |      |         |                 |     |
|                    |                   |                 |         |        |        |      |      |         |                 |     |
|                    |                   |                 |         |        | 1      |      |      |         |                 |     |
|                    |                   |                 |         |        |        |      |      |         |                 |     |
|                    |                   |                 |         |        |        |      |      |         |                 |     |
|                    |                   |                 |         |        |        |      |      |         |                 |     |
|                    |                   |                 |         |        |        |      |      |         |                 |     |
|                    |                   |                 |         |        |        |      |      |         |                 |     |
|                    |                   |                 |         |        |        |      |      |         |                 |     |
|                    |                   |                 |         |        |        |      |      |         |                 |     |
|                    |                   |                 |         |        |        |      |      |         |                 |     |
|                    |                   |                 |         |        |        |      |      |         |                 |     |
| Načíst             | Export            |                 |         |        |        |      |      | Smaza   | at paměť zaříze | əní |
| 2<br>Nastovaná hod | 3                 | tony            |         |        |        |      |      |         | 4               |     |
| ivastavene noo     | moty zanzeni haci | teny.           |         |        |        |      |      |         | Zav             | Int |

| 1 | Pole, kde se zobrazují načtené logy ze zařízení.                   |
|---|--------------------------------------------------------------------|
| 2 | Tlačítko pro načtení všech logů událostí ze zařízení.              |
| 3 | Tlačítko pro export všech zobrazených logů ze zařízení do souboru. |
| 4 | Tlačítko pro smazání všech logů událostí ze zařízení.              |

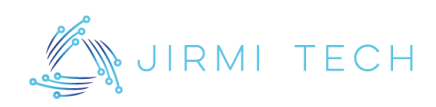

## 3. Nastavení zařízení

#### 3.1 Připojení zařízení

V horní částí hlavní stránky klikneme na "Hledat" a v poli "Port" se nám objeví dostupné COM porty. Vybereme daný COM port a klikneme na tlačítko "Otevřít". Po otevření portu se automaticky načtou tři poslední záznamy událostí v kartě "Log událostí", o čemž nás také informuje informační hláška ve spodní části okna aplikace. Port zavřeme kliknutím na tlačítko "Zavřít" v horní části aplikace pro vybírání portu nebo kliknutím na tlačítko "Zavřít" v pravém dolním rohu aplikace, čímž ukončíme aplikaci a zavřeme port.

| Hlavní stránka | Nastavení                                                                                        | Logu | ıdálostí | O aplikaci                 |     |         |        |  |
|----------------|--------------------------------------------------------------------------------------------------|------|----------|----------------------------|-----|---------|--------|--|
| COM            |                                                                                                  |      |          |                            |     |         |        |  |
| Hledat         | :                                                                                                | Port | COM1 ·   | - HHD Software Bridge \vee | ] [ | Otevřít | Zavřít |  |
|                | COM1 - HHD Software Bridged Serial Port (COM1)<br>COM2 - HHD Software Bridged Serial Port (COM2) |      |          |                            |     |         |        |  |

Pro odemčení nastavení zařízení a logů událostí je potřeba ověření administrátora, které vyvoláme kliknutím na tlačítko "Admin login" v pravé části aplikace. Výchozí jméno a heslo: **admin / jirmi**. Po zadání jména a hesla a potvrzení se karty "Nastavení" a "Log událostí" odemknou.

| Informac  | ce o zařízení: |
|-----------|----------------|
| HW verze: | 1.0            |
| FW verze: | 2.0            |
| SN:       | 2023001        |
|           |                |
| Ac        | dmin login     |
|           |                |
|           |                |

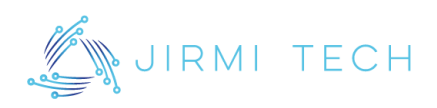

#### 3.2 Nastavení hodnot a mezí

| Hlavní stránka | Nastavení     | Log událostí | O aplika | асі   |      |              |            |    |       |
|----------------|---------------|--------------|----------|-------|------|--------------|------------|----|-------|
| Aktuálně nas   | stavené hod   | Inoty        |          |       |      |              | Nové hodno | ty |       |
| Nadp           | etí 1. stupe  | ň 253.00     | V        | 3.00  | s    |              |            | V  | s     |
| Nadp           | etí 2. stupe  | ň 265.00     | V        | 1.00  | s    |              |            | v  | s     |
| Nadp           | etí 3. stupe  | ň 276.00     | V        | 0.10  | s    |              |            | v  | s     |
| Podp           | oětí 1. stupe | ň 196.00     | V        | 1.50  | s    |              |            | V  | s     |
| Podp           | oětí 2. stupe | ň 196.00     | V        | 1.50  | s    |              |            | V  | s     |
|                |               |              |          |       |      |              |            |    |       |
|                |               |              |          |       |      | >>           |            |    |       |
| Nadfrekver     | nce 1. stupe  | ň 52.000     | Hz       | 0.50  | s    |              |            | Hz | s     |
| Podfrekven     | ice 1. stupe  | ň 47.500     | Hz       | 0.50  | s    |              |            | Hz | s     |
| Podfrekven     | ice 2. stupe  | ň 47.500     | Hz       | 0.50  | s    |              |            | Hz | s     |
| Čas znovu      | připojení     | 1200         | s        |       |      |              |            | s  |       |
| Načíst         |               | Export aktu  | álních h | odnot | Impo | ort nových ł | nodnot     | U  | ložit |

V záložce nastavení můžeme načíst aktuálně nastavené hodnoty v zařízení, nastavit nové a odeslat je do zařízení. Do polí pro nové hodnoty zapíšeme všechny hodnoty v dovolených mezích. Po vyplnění všech polí klikneme na tlačítko "Uložit" a nové hodnoty budou odeslány do zařízení. Pomocí tlačítka s šipkami uprostřed můžeme přenést načtené aktuálně nastavené hodnoty do polí pro nové hodnoty a upravit.

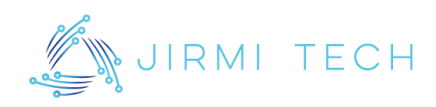

#### 3.3 Nastavení času a data zařízení

Tlačítkem načíst se ukážou aktuálně nastavený datum a čas v zařízení. Pokud zaškrtneme "Systémový čas", pole pro nastavení budou automaticky vyplněna hodnotami data a času z počítače. Pokud chceme nastavit vlastní, jíné hodnoty, je potřeba odškrtnout "Systémový čas" a hodnoty vyplnit ručně. Po kliknutí na tlačítko "Nastavit" se dané hodnoty odešlou do zařízení.

| Datum a čas |                |      |
|-------------|----------------|------|
| Datu        | ım a čas zaříz | zení |
|             | 09.12.2024     |      |
|             | 21:51:23       |      |
|             | Načíst         | ]    |
| 🗹 S         | ystémový čas   | 6    |
| Datum       | 12.09.2024     | \$   |
| Čas         | 22:01:46       | •    |
|             | Nastavit       | ]    |

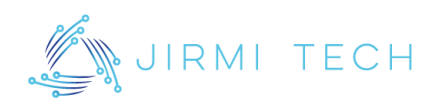

#### 3.4 Testovací režim

V záložce nastavení můžeme také nastavit testovací režim. V poli pro výběr testovacího režimu v levé spodní části záložky "Nastavení" vybereme potřebný testovací režim a kliknutím na tlačítko "Nastavit" nastavení tohoto režimu odešleme do zařízení. Nastavený režim se poté zobrazuje pod polem pro výběr a také v kartě "Hlavní stránka" jako stav zařízení.

| Testovací režim |          |
|-----------------|----------|
| ~               | Nastavit |
|                 |          |
| -               |          |

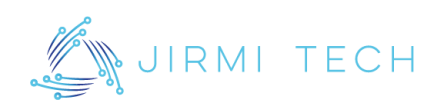

## 4. Log událostí a export

#### 4.1 Export nastavovaných hodnot

V záložce nastavení je možné přes tlačítko "Export aktuálních hodnot" exportovat aktuálně nastavované hodnoty do souboru, například pro případ, že chceme jednodušeji nastavovat více zařízení se stejným nastavením. Klikneme na tlačítko, vybereme, kam chceme soubor uložit a poté přes tlačítko "Import nových hodnot" hodnoty v případě potřeby naimportujeme. Hodnoty se vyplní do polí pro nové hodnoty a následně je potřeba hodnoty uložit do zařízení tlačítkem "Uložit".

| 🄄 PhaseDog Companion v       | 1.3           |        |          |   |                                        |             |    |        | – 🗆 X                |
|------------------------------|---------------|--------|----------|---|----------------------------------------|-------------|----|--------|----------------------|
| Hlavní stránka Nastavení     | Log událost í | 0 ap   | likaci   |   |                                        |             |    |        |                      |
| Aktuálně nastavené hodno     | ty            |        |          |   |                                        | Nové hodnot | y  |        |                      |
| Nadpětí 1. stupeň            | 250.0         | v      | 3.0      | s |                                        |             | v  | s      |                      |
| Nadpětí 2. stupeň            | 265           | V      | 1.0      | s |                                        |             | V  | s      |                      |
| Nadpětí 3. stupeň            | 275           | V      | 0.1      | s |                                        |             | V  | s      |                      |
| Podpětí 1. stupeň            | 195.0         | V      | 1.5      | s |                                        |             | V  | s      | JIRMI TECH           |
| Podpětí 2. stupeň            | 195.0         | V      | 1.5      | s |                                        |             | V  | s      | <u>jimi.tech</u>     |
|                              |               |        |          |   | >>>>>>>>>>>>>>>>>>>>>>>>>>>>>>>>>>>>>> |             |    |        | Datum a čas          |
| Nadfrekvence 1. stupeň       | 53.0          | Hz     | 0.5      | s |                                        |             | Hz | s      | Datum a čas zařízení |
| Podfrekvence 1. stupeň       | 48.0          | Hz     | 0.5      | s |                                        |             | Hz | s      |                      |
| Podfrekvence 2. stupeň       | 48.0          | Hz     | 0.5      | s |                                        |             | Hz | s      |                      |
| Čas znovupřipojení           | 1000          | s      |          |   |                                        |             | s  |        | Načíst               |
| Načíst                       | Export aktuál | ních h | odnot    |   | mport nových h                         | nodnot      |    | Uložit | Systémový čas        |
| Testovací režim              |               |        |          |   |                                        |             |    |        | Datum 26.10.2024 🚖   |
|                              | ~             | N      | lastavit |   |                                        |             |    |        | Čas 18:39:15 🜩       |
|                              |               |        |          |   |                                        |             |    |        | Nastavit             |
|                              | -             |        |          |   |                                        |             |    |        |                      |
| Nastavené hodnoty zařízení n | ačteny.       |        |          |   |                                        |             |    |        | Zavřít               |

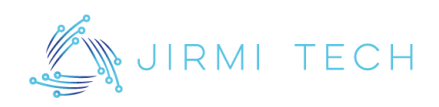

#### 4.2 Log událostí

V záložce "Log událostí" můžeme prohlížet log událostí připojeného zařízení. Po otevření portu s připojeným zařízením PhaseDog se v této kartě načtou poslední tři události. Pro načtení všech klikneme na tlačítko "Načíst". Kliknutím na tlačítko načíst se v tabulce smažou všechny doposud přijaté záznamy.

| 1105   | eDog Compa  | anion v1.3 |             |            |         |         |   |            |                     | - 0                  |
|--------|-------------|------------|-------------|------------|---------|---------|---|------------|---------------------|----------------------|
| llavní | stránka Nas | tavení Lo  | g událost i | O aplikaci | (0)(1-1 | (01)1-1 | 0 | <b>F</b> 1 | 7-84-1              | K                    |
| #<br>1 | 220         | 02[V]      | 220         | 50         | T2[HZ]  | T3[HZ]  |   | raze       | 2acatek             | 11 10 2024 19-16-    |
| י<br>ר | 230         | 230        | 230         | 50         | 50      | 50      |   | 2          | 11.10.2024 19.05.11 | 11.10.2024 19.16.    |
| 2      | 230         | 230        | 230         | 50         | 50      | 50      |   | 2          | 11.10.2024 19:05:11 | 11.10.2024 19:16:    |
|        |             |            |             |            |         |         |   |            |                     |                      |
|        |             |            |             |            |         |         |   |            |                     |                      |
| Ν      | lačíst      | Export     |             |            |         |         |   |            | Sm                  | nazat paměť zařízení |

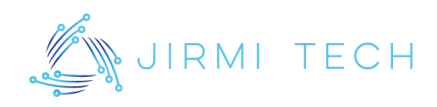

#### 4.3 Export logu událostí

Pokud chceme exportovat kompletní log událostí ze zařízení PhaseDog, v záložce "Log událostí" klikneme na tlačítko "Export" a následně vybereme, kam chceme soubor uložit. Soubor se uloží ve formátu csv a můžeme jednoduše a přehledně procházet log událostí z daného zařízení.

| # | U1[V] | U2[V] | U3[V] | f1[Hz] | f2[Hz] | f3[Hz] | Stav              | Fáze | Začátek             | Konec             |
|---|-------|-------|-------|--------|--------|--------|-------------------|------|---------------------|-------------------|
| 1 | 230   | 230   | 230   | 50     | 50     | 50     | PODPĚTÍ 1. STUPNĚ | 2    | 11.10.2024 19:05:11 | 11.10.2024 19:16: |
| 2 | 230   | 230   | 230   | 50     | 50     | 50     | PODPĚTÍ 1. STUPNĚ | 2    | 11.10.2024 19:05:11 | 11.10.2024 19:16: |
| 1 | 230   | 230   | 230   | 50     | 50     | 50     | PODPĚTÍ 1. STUPNĚ | 2    | 11.10.2024 19:05:11 | 11.10.2024 19:16: |
| Ļ | 230   | 230   | 230   | 50     | 50     | 50     | PODPĚTÍ 1. STUPNĚ | 2    | 11.10.2024 19:05:11 | 11.10.2024 19:16: |
| ; | 230   | 230   | 230   | 50     | 50     | 50     | PODPĚTÍ 1. STUPNĚ | 2    | 11.10.2024 19:05:11 | 11.10.2024 19:16: |
| ; | 230   | 230   | 230   | 50     | 50     | 50     | PODPĚTÍ 1. STUPNĚ | 2    | 11.10.2024 19:05:11 | 11.10.2024 19:16: |
|   |       |       |       |        |        |        |                   |      |                     |                   |
|   |       |       |       |        |        |        |                   |      |                     |                   |

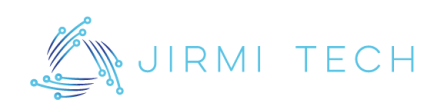

## 5. Problémy a podpora

V případě jakýchkoliv problémů a dotazů se neváhejte obrátit na některý z níže uvedených kontaktů:

E-mail: support@jirmi.tech

Telefon: +420 705 965 941 +420 735 583 072

https://jirmi.tech/kontakty

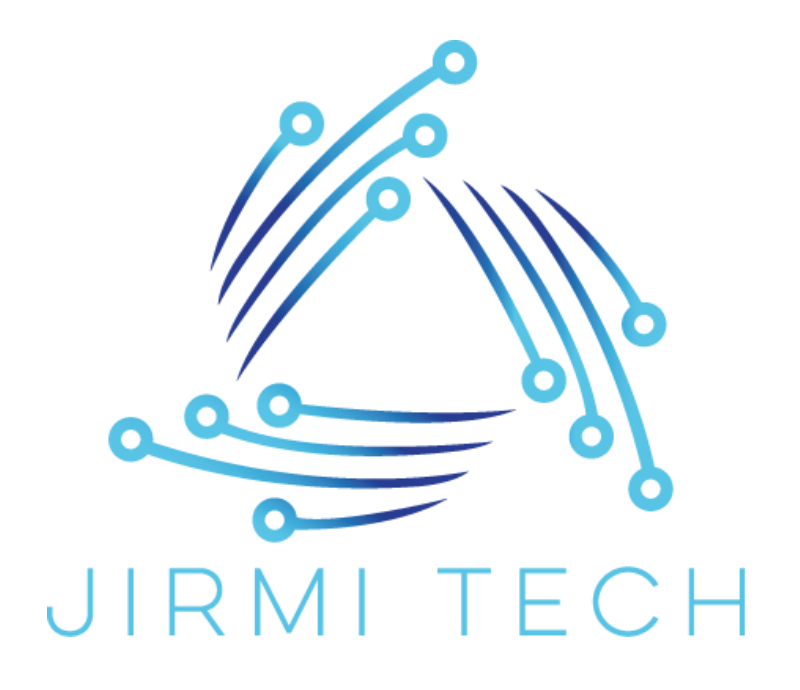